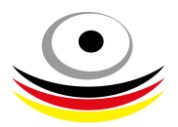

### Anleitung ePass Lizenzen:

Nach der Anmeldung als Vereinsadmin können unter dem Reiter ePass Lizenzen die Schützen angelegt werde.

| A      | Vereinsaccount       |                       |                             |              |                             |                 |        |                    |                                                |
|--------|----------------------|-----------------------|-----------------------------|--------------|-----------------------------|-----------------|--------|--------------------|------------------------------------------------|
| Vereir | Funktionen           | Sportstätten Angebote | ePass Lizenzen Setzlisten M | 4annschaft   |                             |                 |        |                    |                                                |
|        | Saison:              | Saison 2024/2025      |                             |              |                             |                 |        |                    | (i)                                            |
|        | Verein:              | Keine Auswahl         | Ŧ                           | Name:        |                             |                 | ] 1    | Liga: Keine Auswah | ×                                              |
| ٩      | <b>∢</b> 25 ≯        | 0 Ergebnisse 🔶        | × Lizenzantrag              |              |                             |                 |        |                    |                                                |
|        | Pass Nr.             | Name                  | Verein                      | L            | liga Nat                    | tion            | Status | Geprüft            |                                                |
| Phoe   | nix II - Version 2.2 | 4.5                   | Deutscher                   | Schützenbund | d e.V.   Lahnstraße 120   6 | 55195 Wiesbaden | 1      |                    | Phoenix II - Wiki<br>Impressum   Fehler melden |

### Dazu auf das + Symbol klicken

#### Verein aus der Liste auswählen

| ePass Lizenz |                                   |   |
|--------------|-----------------------------------|---|
| Stammdaten   | Mannschaftszuordnung              |   |
| Verein:      | Keine Auswahl<br>ABC Münster e.V. | • |

### 1. Person neu anlegen

| ePass Lizenz  |         |                  |   |
|---------------|---------|------------------|---|
| Stammdaten    | Mannsch | naftszuordnung   |   |
| Verein:       |         | ABC Münster e.V. | ~ |
| Person:       |         |                  |   |
| Person neu an | legen 🗍 |                  |   |

Alle Daten ausfüllen – es ist wichtig, dass das Geburtsdatum korrekt ist.

Die E-Mail-Adresse ist notwendig, damit sich die Personen, wenn sie sich selbst im System anmelden, eindeutig zugeordnet werden können

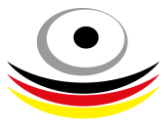

| Verein:            | ABC Münster e.V.  |   |
|--------------------|-------------------|---|
| Person neu anlegen |                   |   |
| Neue Person        |                   |   |
| Nachname:          | Mustermann        |   |
| Vorname:           | Gabi              |   |
| Geschlecht:        | weiblich          | ~ |
| Geburtsdatum:      | 15.05.1999        | Ö |
| Nation:            | Deutschland (GER) | ~ |
| E-Mail:            | test@test.de      |   |

| Vereinsmitglied<br>seit: | TT . MM . JJJJ | Ö |
|--------------------------|----------------|---|
| Ausländerstatus:         | keine          | ~ |
| Liga:                    |                | Ý |
| Passnummer:              | -              |   |
| Geprüft:                 | -              |   |
|                          |                |   |

### K H

Bei Nation erscheint eine Auswahlliste, wenn der entsprechende Anfangsbuchstabe eingegeben wurde, springt das System direkt auf diese Stelle

| :<br>um: | Chile (CHI)<br>Cookinseln (COK)<br>Costa Rica (CRC)<br>Dänemark (DEN)<br>Deutschland (GER) |  |
|----------|--------------------------------------------------------------------------------------------|--|
|          | Deutschland (GER) v                                                                        |  |
|          |                                                                                            |  |
|          | test@test.de                                                                               |  |

#### Auch beim Ausländerstatus erscheint ein Auswahlmenü

| Ausländerstatus: | keine | × |
|------------------|-------|---|
| 1 inc.           | keine |   |
| Liga:            | A     |   |
| Passnummer:      | EU    |   |
| i ussilainitei.  | AS    |   |

- A = Ausländer
- EU = EU-Ausländer (Formular muss eingereicht werden)
- AS = Ausländer mit Startberechtigung (Genehmigung vorlegen)

Die Liga kann nur ausgewählt werden, wenn der Verein einer Liga zugeordnet wurde.

| Liga:       | 1. Bundesliga Nord | × |
|-------------|--------------------|---|
|             | 1. Bundesliga Nord |   |
| Passnummer: | 2. Bundesliga West |   |

Bei der Passnummer sind 4 Ziffern einzugeben, diese bilden die Lizenznummer. Sie können die letzten 4 Zahlen der Vereins- oder Verbandsnummer sein oder willkürlich gewählt werden.

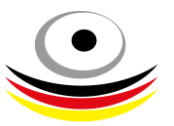

| Passnummer: -          | 1234 |  |
|------------------------|------|--|
| Anschließend speichern |      |  |
| K                      |      |  |
| 2. Mannschaftszuordnu  | ng   |  |

| Ausgewählte Mannschaften Verfügbare Mannschaften                                                           |     |
|----------------------------------------------------------------------------------------------------|-----|
| SSG Kevelaer > 1. Bundesliga Nord - Luftgewehr         SSGem Kevelaer II > 2. Bundesliga West - Luftgewehr | ehr |

Liga auswählen und mit dem Pfeil in ausgewählte Mannschaften ziehen und speichern. Schützen können auch mehreren Mannschaften zugeordnet werden

| Verf                                                | ügbare Mannschaften                                                                 |                           |                                                                        |
|-----------------------------------------------------|-------------------------------------------------------------------------------------|---------------------------|------------------------------------------------------------------------|
| SS SS                                               | Gem Kevelaer II > 2. Bundesliga West<br>G Kevelaer > 1. Bundesliga Nord - Luf       | : - Luftgewehr<br>tgewehr |                                                                        |
| Ausgew<br>SSGer                                     | ä <b>hlte Mannschaften</b><br>n Kevelaer II > 0.0 > 2. Bundesliga West - Luftgewehr | > <                       | Verfügbare Mannschaften SSG Kevelaer > 1. Bundesliga Nord - Luftgewehr |
| Dann speicheri                                      | n                                                                                   |                           |                                                                        |
| 3. Setzlis<br>Doppelklick au                        | s <b>tenergebnis eintragen (nur LG/LP)</b><br>f die zugeordnete Mannschaft          |                           |                                                                        |
| Mannschaftszuordi Ausgewählte Mann SSG Kevelaer > ( | nschaften<br>0.0 > 1. Bundesliga Nord - Luftgewehr                                  |                           | <b>Verfügbare Mannschaften</b><br>SSGem Kevelaer II > 2. Bu            |
|                                                     |                                                                                     | >                         | <                                                                      |

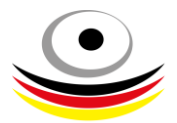

Es erscheint ein Dialogfenster, hier das Setzlistenergebnis für die entsprechende Liga eintragen.

| 0.0           |   |
|---------------|---|
| Stammschütze: |   |
|               | ~ |

Hier können auch bereits die Stammschützen eingetragen werden.

- S = Stammschütze
- E = Ersatzschütze
- F = Festgeschossen nicht auswählen (diese Zuordnung trifft das System nach 2 Einsätzen automatisch)

#### 4. Lizenzantrag erstellen

Durch Anklicken können ein oder mehrere Schützen ausgewählt werden

| C | ℓ ℓ 25 ≯ 1 Ergebnisse + ✓ |              | ×       | 🗑 Lizenzantrag 🖌  |                                 |                        |        |         |
|---|---------------------------|--------------|---------|-------------------|---------------------------------|------------------------|--------|---------|
| _ | Pass Nr.                  | Name         | Verein  |                   | Liga                            | Nation                 | Status | Geprüft |
|   | 116RHvvvvv-1234           | Miller, Paul | SSGem K | evelaer 2005 e.V. | 1. Bundesliga Nord - Luftgewehr | Vereinigtes Königreich | А      |         |

Der Lizenzantrag wird im Download-Ordner gespeichert

Durch die Symbole + Z können Schützen angelegt, bearbeitet und gelöscht werden.

Beim Betätigen des Excel Symbols auf der rechten Seite wird eine Mannschaftsliste im Download-Ordner erstellt.

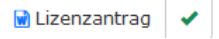

Schützen, die bereits im System vorhanden sind, können über die Suche gefunden werden.

| Stammdaten     | Mannschaftszuordnung |                                |  |  |  |  |
|----------------|----------------------|--------------------------------|--|--|--|--|
| Verein:        |                      | SSGem Kevelaer 2005 e.V. (DSB) |  |  |  |  |
| Person:        |                      | miller                         |  |  |  |  |
| Person neu anl | egen 🗌               | Miller, Paul (DSB)             |  |  |  |  |

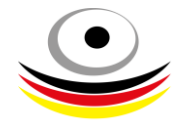

Wenn die Person ausgewählt wurde, muss sie einer Mannschaft zugeordnet und eine Passnummer vergeben werden, dann speichern.

| Vereinsmitglied<br>seit: | TT . MM . 1111    |   |
|--------------------------|-------------------|---|
| Ausländerstatus:         |                   | ~ |
| Liga:                    | 2. Bundesliga Süd | ~ |
| Passnummer:              | 118BYvvvvvv -     |   |
| Geprüft:                 | TT . MM . JJJJ ,: | Ö |

### 5. Prüfung

Wenn alle Unterlagen eines Schützen beim DSB vollständig vorliegen, erscheint unter dem Punkt Geprüft ein grünes Häkchen.